# Wifi Public Les Ponts-de-Cé

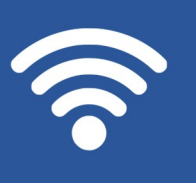

La Ville des Ponts-de-Cé met à votre disposition un réseau Wifi Public pour accéder à Internet. Voici la marche à suivre pour vous y connecter :

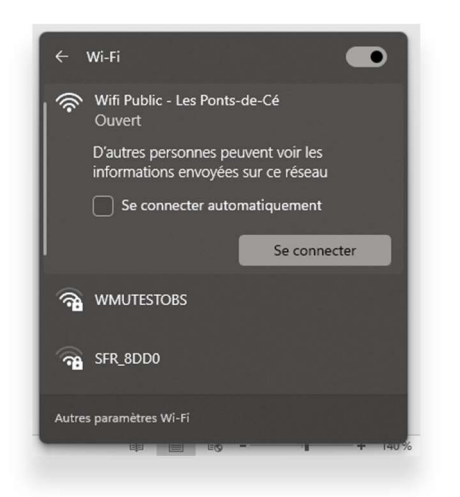

## 1- Choix du réseau wifi :

Sélectionner le réseau Wifi Public – Les Ponts-de-Cé puis cliquer sur « Se connecter »

Une fois connecté au réseau wifi, votre navigateur internet se lance et affiche le portail du service Wifi Public

| Welcome to Wifi Public - Les Ponts-de-Cé                                                                                                    |                                                                                                    |
|----------------------------------------------------------------------------------------------------|----------------------------------------------------------------------------------------------------|
| Conditions générales d'utilisation<br>1. L'utilisateur s'engage à ne pas utiliser le service WIFI à des fins<br>illégales.<br>2. A ce titre, l'utilisateur devra respecter, sans que cette liste ait un<br>caractère exhaustif, les réglementations relatives :<br>- à la vie privée de toute personne et à son respect;<br>- au Code de la propriété intellectuelle et artistique, qu'il s'agisse<br>notamment de créations multimédias, de logiciels, de textes, d'articles de<br>presse, de photos, de sons, d'images de toute nature, de marques, de<br>brevets, de dessins et modèles, étant précisé que toute mention relative à<br>l'existence de droits sur ces éléments et/ou données et/ou fichiers ne<br>peuvent faire l'objet d'une suppression et que toute reproduction d'une<br>oeuvre ou de l'un de ces éléments et/ou fichiers et/ou données sans<br>consentement du titulaire des droits constitue une contrefaçon;<br>- au traitements automatisés de données nominatives;<br>- au respect des règles d'ordre public en matière de e contenu des<br>informations qui seraient susceptibles d'être mises en ligne sur le réseau<br>Internet portant atteinte à l'Intégrité ou à la sensibilité des utilisateurs<br>du réseau par accès à des messages, images ou textes provocants;<br>- au seret des correspondances et à l'interdiction d'interception des<br>communications émises par la voie des télécommunications. | Si vous avez déjà un compte sur ce réseau, connectez-vous<br>ici: (already have an account on this network)<br>courriel (email)<br>mot de passe (Password)<br>Connectez-vous<br>J'ai oublié mon mot de passe<br>Créer un Compte (Create an Account ) |

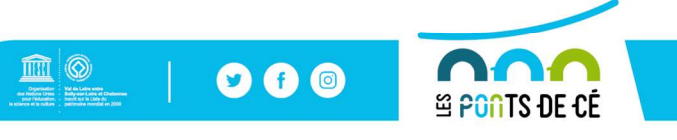

lespontsdece.fr

| de-Cé        |                                                                                        | Seconts de 1            |
|--------------|----------------------------------------------------------------------------------------|-------------------------|
|              | Si vous n'avez pas de compte, remp<br>don't have an account yet)<br>Nom complet (name) | lissez ce formulaire: ( |
|              | Juste Leblanc                                                                          |                         |
|              | courriel (email)                                                                       |                         |
|              | juste.lebanc@mail.com                                                                  |                         |
| eles de<br>e | courriel ( répéter )                                                                   |                         |
| tive à       | juste.lebanc@mail.com                                                                  |                         |
| une          | mot de passe (Password)                                                                |                         |
|              | •••••                                                                                  |                         |
| 660211       | mot de passe ( répéter ) ((Password again)                                             |                         |
| urs          |                                                                                        |                         |
| s            | Créer un nouveau compte (Cre                                                           | Connectez-vous          |

# 2- Ecran de connexion :

Si vous possédez déjà un compte, identifiez-vous simplement, sinon, cliquer sur « créer un compte » et remplissez les informations demandées.

Cliquez ensuite sur créer un compte pour accéder à l'écran suivant

#### **IMPORTANT:**

La création du compte et l'utilisation du service valent acceptation pleine et entière des Conditions générales d'utilisation disponibles sur la page d'accueil du service.

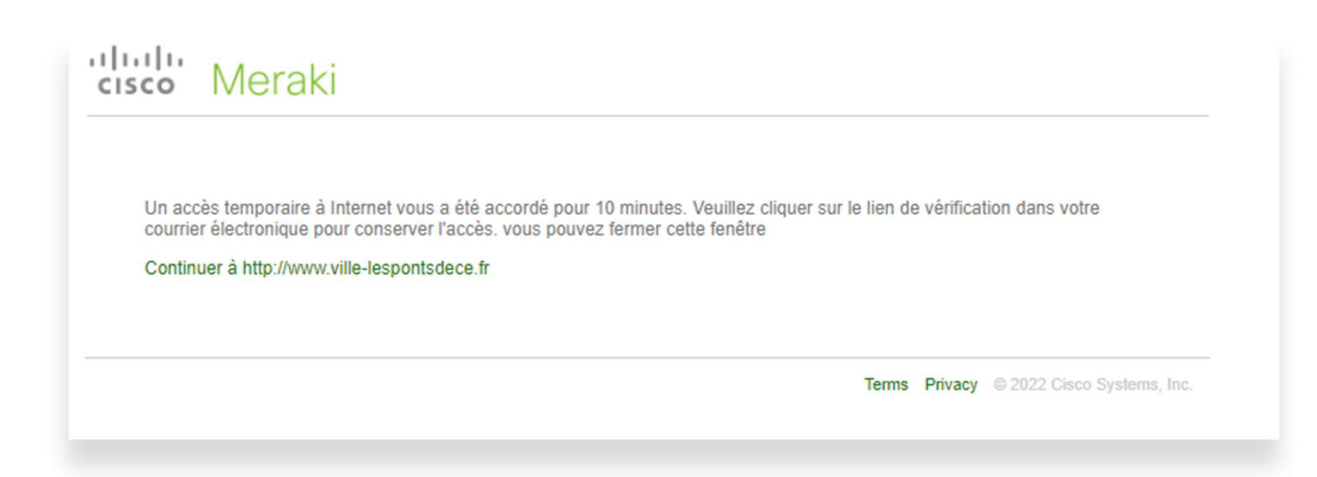

## 3- IMPORTANT – Confirmation de votre adresse email :

Une fois le compte créé, **il faut impérativement confirmer la validité de votre adresse email, sinon l'accès internet est révoqué au bout de 10 minutes !** 

Lors de la création du compte, un email vous a été envoyé sur l'adresse que vous avez renseigné.

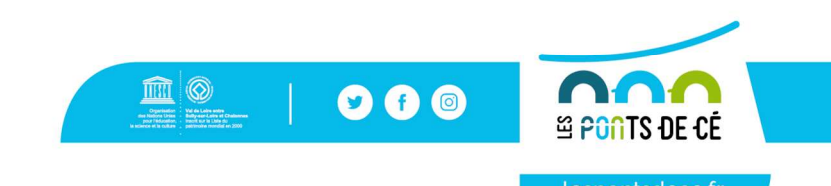

Connectez vous à votre messagerie et cliquez sur le lien contenu dans le message afin de confirmer votre adresse email (si le lien n'est pas cliquable, copiez-collez le simplement dans la barre d'adresse de votre navigateur et appuyez sur « Entrée »)

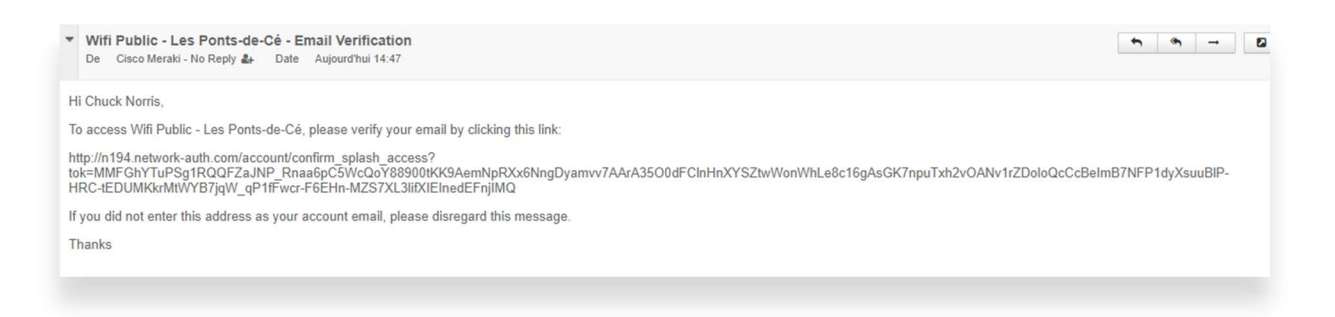

Une fois votre adresse email confirmée, votre accès à internet est fonctionnel.

## 4- Durée de connexion :

L'accès internet est valide pour une durée maximum de 4h. Si vous souhaitez rester connecté au-delà de cette durée, revenez simplement à l'étape 1- et une fois sur le portail, renseignez simplement votre adresse mail et le mot de passe créé précédement.

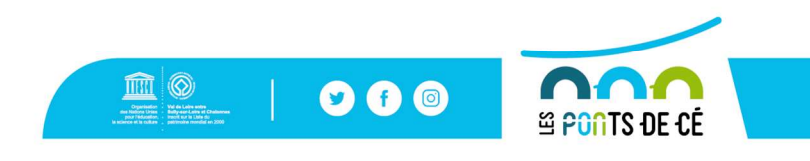